### A step by step guide for submitting your works to Quilt National

### Step 1

### **Registration with Slide Room**

### Sign up for a SlideRoom account

#### Already have an account? Log in

Email Address\*

Password\*

Confirm Password\*

☐ I have read and agree to the <u>Terms of Service</u> and <u>Privacy</u> <u>Policy</u> or Cancel

| Don't forget to check the box below |  |
|-------------------------------------|--|
|                                     |  |
|                                     |  |

Dairy Barn Arts Center uses SlideRoom for receiving applications.

If you already have an existing SlideRoom account somewhere else you can use that to log in

## Step 2

## You registered successfully.

### Please check your email and click the activation link.

An email with an activation link has been sent to your email address from SlideRoom.com. Once you activate your account, you can return to the <u>login</u> page.

Please be sure to check your spam folder, if you do not receive an email within the next few minutes. If you do not get the email, Click the resend button on the slide room screen. If you need help or have any questions you can contact us at support@slideroom.com

#### Account Activation

Thank you for registering. Please click on the link below to activate your account.

https://dairybarn.slideroom.com/#login/activate/3f0e0cd9-2fa0-432cbb24-cf10bcabc214

If you have problems with the link, please copy and paste it into the address bar of your web browser.

If you have any questions or need any help you can reply to this email or contact us at <a href="mailto:support@slideroom.com">support@slideroom.com</a>.

### Activating your account.

Your account has been activated.

Click to Log In

© 2016 SlideRoom Help Desk Security Accessibility

# Step 3

## Directory

All Categories

• **<u>Quilt National '17 Work 1</u>** (CLICK HERE)

Deadline: September 1, 2016 Fee (USD): \$55.00 Quilt National '17 Work 1

## Step 3

## **Quilt National '17 Work 1**

Deadline: September 1, 2016 Fee (USD): \$55.00

Since 1979, Quilt National has been recognized as a premier international venue of contemporary art quilts. The jurors will review work and strive to choose works that represent artistic and technical innovation and expertise.

### **BEGIN APPLICATION (CLICK HERE)**

### Please create your SlideRoom profile.

**Note:** You only have to do this once. Your profile information will be used for all future SlideRoom applications.

City\*

State\* Zip Code\*

Phone Number\*

### Step 4

#### **Quilt National Information**

Please complete information regarding eligibility for awards and background information on each submitted work.

- 1. Title of Work
- 2. Size of Work

Please give size information in inches (Width X Height X Depth)

3. Date of Completion

Date that this work was completed. Month/Year

4. Sale Price

If work is FOR SALE, please indicate sale price in US \$ (Quilt National will retain a 35% commission.) If it is NOT FOR SALE, please indicate by designating NFS.

5. Insurance Value

You must include a verifiable Insurance Value for your work. This value is equal to 65% of the Retail Sale Price.

6. Is this work eligible for the Borgman Award for Surface Design?

The face of the work must be composed almost exclusively of fabric or fabric-like materials that YOU, the entrant, have altered through the use of various surface design techniques.

7. Heartland Award Eligibility

Please indicate if you live in Indiana, Kentucky, Michigan, Ohio, Pennsylvania, or West Virginia.

8. Have you exhibited in any previous Quilt National?

Please indicate if you have exhibited your work in any previous Quilt National

9. Young Emerging Artist Award

Please indicate if you are 30 years of age or younger.

10. Brief History of Exhibition and Publication

Please indicate any public exposure for your work. This includes shows and exhibitions as well as publications.

11. How did you hear about this opportunity?

Please indicate how you heard about this opportunity. (Store, webpage, friend, etc.)

12. Statement of Compliance

#### Check Box HERE

By checking your agreement below, you affirm that your work has been completed since September 1, 2014, will not have been shown or published (see rules) prior to May 2016, and does not violate IN ANY WAY the stated rules, conditions, or terms of this competition.

### Step 5

#### Media

Use only JPEG file types.

Please submit one full view of your work on a neutral background that shows all borders/edges. Submit one detail view that emphasizes an area featuring stitching. Label your images as follows:

FULL IMAGE "Your Title of Work" full

DETAIL IMAGE "Your Title of Work" detail "Your Title of Work" detail 2, if applicable

#### Include the materials and techniques with your image information

#### Provide 2-3 Images (up to 5MB each)

Add Media

### Add Media

- Upload from Computer
- <u>Upload from Dropbox</u>
- Copy from Library

This program only accepts Images (up to 5MB each). <u>Learn More</u> <u>Select files from your computer</u>

## Step 6

Review your submission & then submit your WORK 1

You will be asked to pay your submission Fee Here

Payment (accepts major credit and debit cards

Follow Payment Instructions (You only have to pay the submission fee for up to three Quilts)

### Step 7

### Repeat steps 4-5 for Works 2 & 3

<u>View all available programs  $\rightarrow$  Click on Work 2 and fill information</u>

Click on Work 3 and fill in Information

### Step 8

Review your information and submit your application